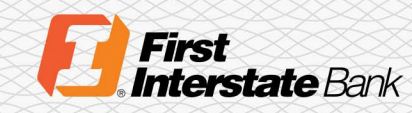

## Quick Start Guide

## Treasury Banking Suite Operating System

1. Open the Start Menu and locate Settings.

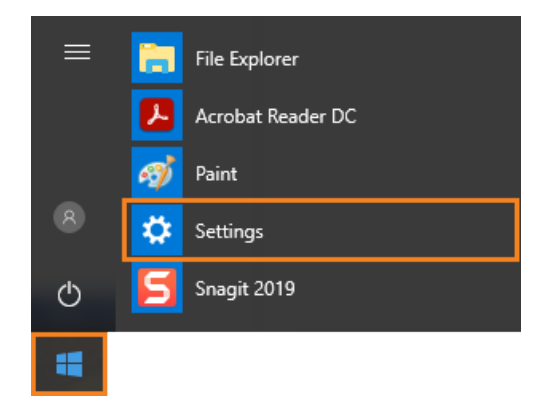

2. The Windows Settings will open. Select System.

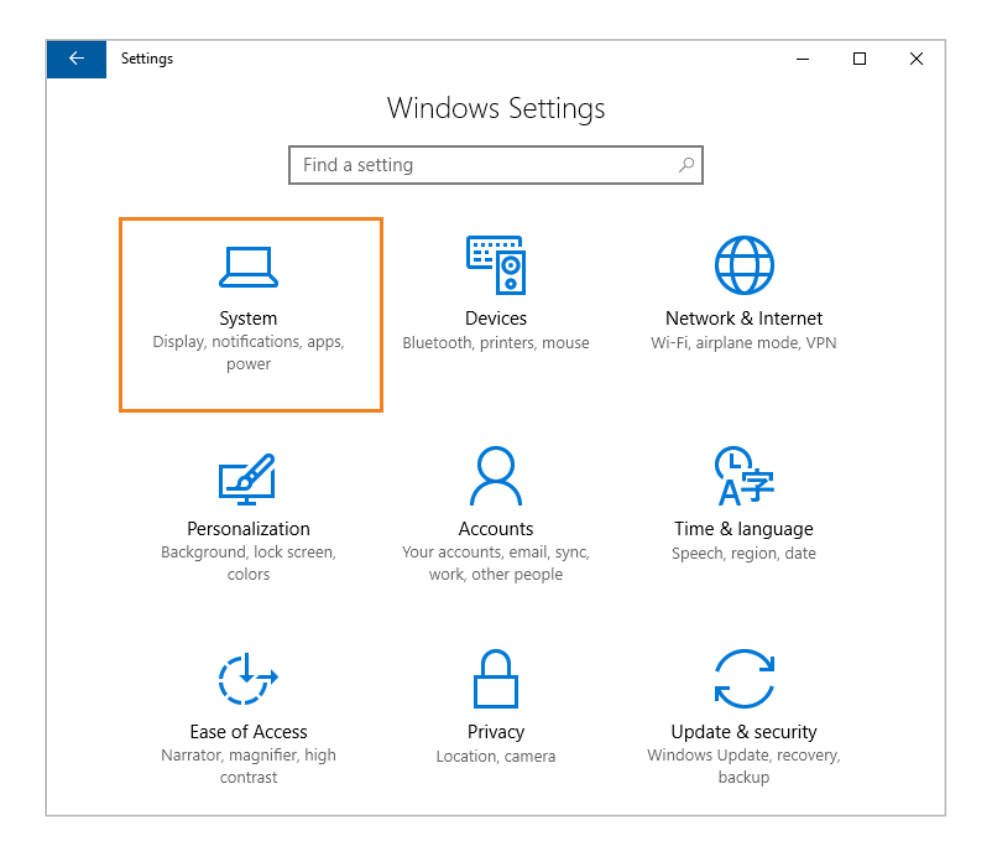

3. On the left-hand menu, select About.

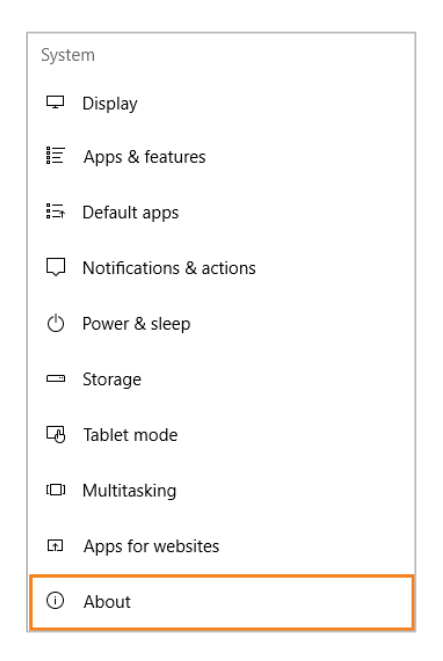

4. On the right-hand side, locate the System Type. Your **System Type** will be either a 32bit Operating System or a 64-bit Operating System.

| O Home                                              | PC name<br>Organization | wettrachtigen III.                                  |
|-----------------------------------------------------|-------------------------|-----------------------------------------------------|
| Find a setting $\begin{subarray}{c} \end{subarray}$ | Edition                 | Window Sever 275 Sandard                            |
| System                                              | Version                 | 1617 I                                              |
| System                                              | OS Build                | 10707-0086                                          |
| 🖵 Display                                           | Product ID              | 80177 48880 08880 ANNA                              |
| IΞ Apps & features                                  | Processor               | 198810, Novelli, Gale GHE (Pr) # 248574, 248<br>GHE |
| ⊡ Default apps                                      | Installed RAM           | 40.2 (2)                                            |
|                                                     | System type             | 64-bit operating system, x64-based processor        |
| Notifications & actions                             | Pen and touch           | No per a fourt reput to available for this aligned  |
| () Power & sleep                                    |                         |                                                     |
| 📼 Storage                                           |                         |                                                     |
| 迅 Tablet mode                                       |                         |                                                     |
| D Multitasking                                      |                         |                                                     |
| ■ Apps for websites                                 |                         |                                                     |
| <ol> <li>About</li> </ol>                           |                         |                                                     |

5. Download the **Treasury Banking Suite browser** that matches your **Windows System Type**.